# DTECH LMR Multicast Demo Configuration Guide

8/28/2014

This is an *example* of how to configure Vocality Basics with Twisted Pairs WAVE. This document is built for DTECH LABS products to include but, not limited to M3-SE-LMR4, M3-PM-LMR4, M3-SE-LMR8, TXC4 w/ TXC-LMR module which, include the Vocality BASICS 4-WIRE E&M board and a CPU running Twisted Pair's WAVE software.

# General information (how it works!)

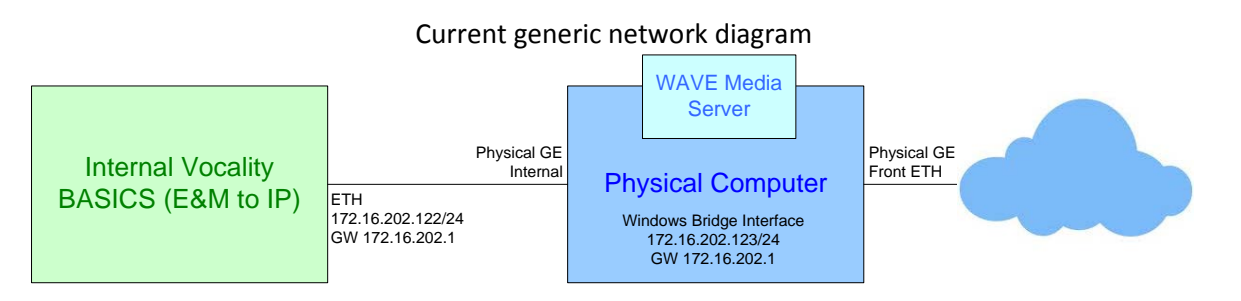

1000 foot view, WAVE Media Server / WAVE Client and Vocality BASICS will utilize the following multicast addresses and ports to pass audio. They will listen and transmit on the multicast addresses listed below.

MC Group 1 - 239.1.1.1:22202 MC Group 2 - 239.1.1.2:22204 MC Group 3 - 239.1.1.3:22206 MC Group 4 - 239.1.1.4:22208

Intended Power-up Process:

- 1. Connect source power.
- 2. Connect front ETH cable into your local network. (This interface must be UP for WAVE media service to start!)
- 3. Power on system.
- 4. Pre-configured Vocality BASICS board boots up and is waiting for audio. (~15 sec)
- 5. Pre-configured Windows OS, WAVE Media Service starts. (~2.5 min depending on CPU specs)

# Done!

From here you can use WAVE client software to "patch calls" or setup pre-defined conference groups (Management -> Management Console). An administrator can decide whether to setup "remote patches" and "local patches" to cross-band connected radio networks.

### **Overall Physical/Logical Flow**

Radio1 E&M (PHY) <-> (PHY) BASICS E&M (1:0:1) <-> (SG:1) Multicast Group 1 (IP) <-> "Network" <-> (Chan1) WAVE Client Radio2 E&M (PHY) <-> (PHY) BASICS E&M (1:0:2) <-> (SG:2) Multicast Group 2 (IP) <-> "Network" <-> (Chan2) WAVE Client Radio3 E&M (PHY) <-> (PHY) BASICS E&M (1:0:3) <-> (SG:3) Multicast Group 3 (IP) <-> "Network" <-> (Chan3) WAVE Client Radio4 E&M (PHY) <-> (PHY) BASICS E&M (1:0:4) <-> (SG:4) Multicast Group 4 (IP) <-> "Network" <-> (Chan4) WAVE Client

#### Important configuration settings for WAVE and corresponding Vocality settings

#### **Access**

Host OS Server: VGA, USB keyboard, USB mouse -OR- RDP 172.16.202.123 -OR- VMWare vSphere Client UN: Administrator PW: M3Imr or Sy5adm-n (if configured by DTECH LABS) WAVE configuration: http://172.16.202.123/wave UN: Administrator PW: <blank>

#### Host OS Windows Server 2008 or 2003 "Bridge Interface" and IP Address Setup

Please navigate to -> Control Panel\Network and Internet\Network Connections NOTE: The "Bridge Interface" setup is not required on the TXC4.

- Rename interfaces if you'd like, select the proper interfaces by holding <ctrl> and click. Then "right click" one of the interfaces and select "Bridge Connections."

| Name             | Status           | Device Name 🔶                              | Connectivity    | Network Category 👻 | Owner  | Туре                       |
|------------------|------------------|--------------------------------------------|-----------------|--------------------|--------|----------------------------|
| 🏺 Backplane      | Disabled         | Intel(R) PRO/1000 MT Network Connection    |                 |                    | System | LAN or High-Speed Internet |
| 🏺 Top ETH        | Enabled, Bridged | Intel(R) PRO/1000 MT Network Connection #2 |                 |                    | System | Network Bridge             |
| BASICS           | Enabled, Bridged | Intel(R) PRO/1000 MT Network Connection #3 |                 |                    | System | Network Bridge             |
| 📥 Network Bridge | Network          | MAC Bridge Miniport                        | Internet access | Public network     | System | Network Bridge             |

- Once "Network Bridge" is created edit properties, Set IP address, mask and gateway, optionally set DNS server address.

| Network Bridge Properties                                                                                    | Internet Protocol Version 4 (TCP/IPv4) Properties                                                                                                    |
|----------------------------------------------------------------------------------------------------|----------------------------------------------------------------------------------------------------|
| Networking                                                                                                   | General                                                                                                    |
| Adapters:<br>Select the adapters you want to use to connect to computers<br>on your local network.           | You can get IP settings assigned automatically if your network supports this capability. Otherwise, you need to ask your network administrator for the appropriate IP settings. |
| V TOPETH<br>ASICS                                                                                            | C Obtain an IP address automatically                                                                                                    |
| 🗆 🖷 Backplane                                                                                                | • Use the following IP address:                                                                                                    |
|                                                                                                    | IP address: 172 . 16 . 202 . 123                                                                                                    |
| Configure                                                                                                    | Subnet mask: 255 . 255 . 255 . 0                                                                                                    |
| This connection uses the following items:                                                                    | Default gateway: 172 . 16 . 202 . 1                                                                                                    |
|                                                                                                    | C Obtain DNS server address automatically                                                                                                    |
| Internet Protocol Version 4 (TCP/IPv4)                                                                       | Preferred DN5 server: 172 . 16 . 11 . 191                                                                                                    |
| <ul> <li>Link-Layer Topology Discovery Responder</li> <li>Link-Layer Topology Discovery Responder</li> </ul> | Alternate DNS server: 8 . 8 . 8 . 8                                                                                                    |
| Install Uninstell Properties                                                                                 | Validate settings upon exit Advanced                                                                                                    |
| OK Cancel                                                                                                    | OK Cancel                                                                                                    |

When/if you change the static IP address you'll also need to change the Media Server IP address and restart the media service if used.

(Media Servers -> Media Servers -> <hostname> -> Network Binding Addresses)

Login to host OS. Navigate to Services.msc (Desktop link or Run -> 'services.msc'). Restart WAVE Media Server.

### WAVE Setup (Dispatch communicator or Desktop communicator)

Open your favorite web browser and type <a href="http://172.16.202.123/wave">http://172.16.202.123/wave</a> in the url. Login User ID: Administrator Login Password: <b lank>

1. Setup a profile.

| WAV            | E                  |               |                  |                 |
|----------------|--------------------|---------------|------------------|-----------------|
| Administrator  | Profiles           |               |                  |                 |
| * No Profile * | i fornes           |               |                  |                 |
|                | Add Profile Delete | Selected      |                  |                 |
| Commit         | Name               | Description   | Active Directory | ADSI Group Name |
| Changes        |                    | Admin Drofile | No.              | Hoor droup hane |
| Home           |                    | Adminiprofile | 140              |                 |
| Personal       | Þ                  |               |                  |                 |
| Channels       | Þ                  |               |                  |                 |
| Sections       | b                  |               |                  |                 |
| Madia Conjora  | -                  |               |                  |                 |
| Neula Servers  |                    |               |                  |                 |
| Proxy Servers  |                    |               |                  |                 |
| LCEM Servers   | A 1                |               |                  |                 |
| Interfaces     |                    |               |                  |                 |
| Interop        | Þ                  |               |                  |                 |
| LMR            |                    |               |                  |                 |
| Users          | Users              |               |                  |                 |
| Management     | Profiles           |               |                  |                 |
| System         | Subscribers        |               |                  |                 |
| Logout         | Subscriber Systems |               |                  |                 |
|                | Sneed Dials        |               |                  |                 |
|                | Opeca Dialo        |               |                  |                 |
|                | speed Dial Groups  |               |                  |                 |

# 2. Setup users for client login.

| WAV               | E                  |                    |          |               |            |
|-------------------|--------------------|--------------------|----------|---------------|------------|
| Administrator     | Users              |                    |          |               |            |
| * No Profile *    |                    |                    |          |               |            |
| Commit<br>Changes | Show users where   | Jser ID 🔄 contains |          | Find Reset    |            |
|                   | Add User Delet     | e Selected         |          |               |            |
| Home              | 🚽 📃 User ID        |                    | Digit ID | Name          | Department |
| Personal          | 📕 🔳 🛆 Administra   | <u>ator</u>        |          | Administrator | (System)   |
| Channels          | user1              |                    |          | user1         |            |
| Media Servere     |                    |                    |          | user2         |            |
| Provy Servers     | 6                  |                    |          |               |            |
| LCEM Servers      | D I                |                    |          |               |            |
| Interfaces        | Þ                  |                    |          |               |            |
| Interop           | P                  |                    |          |               |            |
| LMR               | Þ                  |                    |          |               |            |
| Users             | Users              |                    |          |               |            |
| Management        | Profiles           |                    |          |               |            |
| System            | Subscribers        |                    |          |               |            |
| Logout            | Subscriber Systems |                    |          |               |            |
|                   | Speed Dials        |                    |          |               |            |
|                   | Speed Dial Groups  |                    |          |               |            |

3. Setup channels (ie multicast) settings for client software (Dispatch or Desktop) and BASICS.

| ✓ Find Reset                                                                                                    |
|----------------------------------------------------------------------------------------------------|
|                                                                                                    |
| App Code Cross Mute Grp Description Type Receive Transmit Transmit Codec                                                                                                    |
| Channel1 Standard 239.1.1.1:22202 🕉 G.729/2                                                                                                    |
| Channel2 Standard 239.1.1.2:22204 🛛 🕉 G.729/2                                                                                                    |
| Channel3 Standard 239.1.1.3:22206 🛛 🌮 G.729/2                                                                                                    |
| Channel4 Standard 239.1.1.4:22208 🛛 😼 G.729/2                                                                                                    |
| App Code         Cross Mute Grp         Description         Type         Receive         Transmit         Transmit         Graduation         Transmit         Transmit         Graduation         Constrained         Constrained         Constrained         Constrained         Constrained         Constrained         Constrained         Constrained         Constrained         Constrained         Constrained         Constrained         Constrained         Constrained <thconstrained< th="">         Constrained</thconstrained<> |

# 4-8. This is an example of one channel. Please repeat for all 4 channels.

| Channel Informa                                                                                                    | ation                                                             |                                                                                                    |                                      |        |                    |                             |
|----------------------------------------------------------------------------------------------------|-------------------------------------------------------------------|----------------------------------------------------------------------------------------------------|--------------------------------------|--------|--------------------|-----------------------------|
| Name:<br>Description:                                                                                                    | C                                                                 | Active                                                                                               |                                      | *      | Profile membership | *                           |
| Group:                                                                                                    |                                                                   | (Default) 💌                                                                                          | Simple                               | ex Gro | up:                | (none) 💌                    |
| Audio Receive                                                                                                    |                                                                   |                                                                                                    |                                      |        |                    |                             |
| IP address:                                                                                                    | 239.1.1.1                                                         | L                                                                                                    |                                      | *      |                    | Port: 22202 *               |
| Voice Activity De                                                                                                    | etection (                                                        | VAD):                                                                                                |                                      |        |                    |                             |
| Instant Replay:                                                                                                    |                                                                   |                                                                                                    |                                      |        |                    |                             |
| 🗹 Enable Instant                                                                                                    | Replay                                                            |                                                                                                    |                                      |        | Keep the last 2 mi | nutes 💌 of audio for replay |
| Audio Filters on                                                                                                    | this audio                                                        | stream:                                                                                              |                                      |        | Minimum Mute Le    | evel: 0% 💌 🗝                |
| Frequency<br>(BandStop):<br>Automatic Gain<br>Control:                                                                     | (none) •<br>(none) •                                              | •                                                                                                    |                                      |        |                    |                             |
| Audio Transmit                                                                                                    | t                                                                 |                                                                                                    |                                      |        |                    |                             |
| <ul> <li>Allow the use</li> <li>Mute channe</li> <li>Mute all othe</li> <li>Disable the T</li> <li>Use the same</li> </ul> | er to 'latc<br>el when tr<br>er channe<br>falk butto<br>e IP addr | h' the microphone<br>ansmitting<br>Is when transmittin<br>on when receiving a<br>ess and port as 'Au | ıg<br>udio (simplex)<br>dio Receive' | _      |                    |                             |
| IP address:                                                                                                    | 239.1.1.                                                          | .1                                                                                                   |                                      |        |                    | Port: 22202                 |
| Codec:                                                                                                    | G.729                                                             |                                                                                                    | •                                    |        |                    | Scale: 2                    |
| Voice Activity De                                                                                                    | etection (                                                        | (VAD):                                                                                               |                                      |        |                    |                             |
| Enable Real-1                                                                                                    | Time Med                                                          | lia Channel (RTMC)                                                                                   | control stream                       |        |                    |                             |
| Max Tx Rate:<br>Cross Mute Grou                                                                                            |                                                                   | System Default (576<br>(none) 💌                                                                      | 00 bps) 💌                            |        |                    |                             |
| channel Californi                                                                                                    |                                                                   |                                                                                                    |                                      |        |                    |                             |
| Channel Setting                                                                                                    | s<br>(a. a)                                                       |                                                                                                    | _                                    |        |                    |                             |
| Quality of Servic<br>Minimum jitter b                                                                                      | e (QoS) e<br>buffer len                                           | enabled:<br>ath (milliseconds):                                                                      | 20 -                                 |        |                    |                             |
| Maximum jitter                                                                                                    | buffer ler                                                        | ngth (milliseconds):                                                                                 | 100 -                                |        |                    |                             |
| Security                                                                                                    |                                                                   |                                                                                                    |                                      |        |                    |                             |
| Encryption Pass                                                                                                    | word:                                                             | Audio Stream E                                                                                       | incryption                           |        | Gene               | rate a new password         |
| Enable LMR I                                                                                                    | Features                                                          |                                                                                                    |                                      |        |                    |                             |
|                                                                                                    |                                                                   |                                                                                                    | Save                                 |        |                    |                             |

9. Once all 4 channels are created, commit changes (save changes).

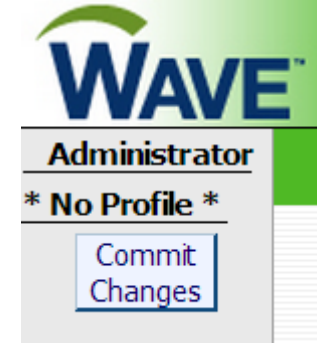

# **BASICS Multicast configuration settings from factory default**

Vocality BASICS (E&M CON): Console 9600, 8N1N

**NAVIGATION:** 

- Press "up arrow" or "<ctrl>+e" to view something. The <enter> key does nothing at the home page.
- Use the <up> and <down> arrows to scroll through the menu options.
- Press <enter> to select an option
- Press <spacebar> to cycle/change an option
- Press <esc> to move back or exit a menu.
- If a change was made on the menu page, Vocality will ask if you want to save. Press "y" to save and exit, press "n" to NOT save and exit.
- Each time you exit and save a menu page, the changes are immediate and permanent. (the setting change(s) will take effect and will stay in effect after a power cycle)

# SHORTCUTS AND HELPFUL HINTS:

- Press "<ctrl>+e" to return to "home screen" at any point.
- Press "<shift>+D+D+D" (press and hold <shift> then press "d" three times) from the "home screen" to go into a diagnostics menu, also where you can reboot the Vocality BASICS.
- Press "<ctrl>+r+r+r" from the "home screen" then <y> when prompted to factory reset the Vocality BASICS.
- Press "<ctrl>+t+t" from the "home screen" to enter a TTY mode. In this area you can "paste" a known good configuration or type "nodename ?<enter>" to execute a configuration dump.

# HOW TO REBOOT BASICS VIA CONSOLE:

"<ctrl>+e" = Resets console screen to default Vocality BASICS splash screen. "<shift>+D+D+D" = Brings up a CLI diagnostics mode

V100 Diagnostic Menus M = Monitor F = Flash Loader R = Connect to Remote

Dbg>Help - Lists User commands

------

Press "m"

Dbg>boot

# HOW TO TROUBLESHOOT BASICS MULTICAST CALLS:

Diagnostics -> Slots Menu -> Slot 0 -> Logs -> SIP Gateway Log

000d:00h:00m:21s:17 requesting SIP stack start 000d:00h:00m:21s:26 SetStackStarted

```
000d:00h:00m:22s:71 SIPUA001 OpenVoiceChan
000d:00h:00m:22s:71 SIPUA001 Open RTP 22202 <-> 239.1.1.1:22202
000d:00h:00m:22s:71 SIPUA001 Joined mcast group 239.1.1.1:22202
000d:00h:00m:22s:71 SIPUA001 Interface BRG00
000d:00h:00m:27s:90 SIPUA001 start mCallTimer
000d:00h:10m:43s:50 SIPUA002 OpenVoiceChan
000d:00h:10m:43s:50 SIPUA002 Open RTP 22204 <-> 239.1.1.2:22204
000d:00h:10m:43s:50 SIPUA002 Joined mcast group 239.1.1.2:22204
000d:00h:10m:43s:50 SIPUA002 Interface BRG00
000d:00h:10m:43s:60 SIPUA003 OpenVoiceChan
000d:00h:10m:43s:60 SIPUA003 Open RTP 22206 <-> 239.1.1.3:22206
000d:00h:10m:43s:60 SIPUA003 Joined mcast group 239.1.1.3:22206
000d:00h:10m:43s:60 SIPUA003 Interface BRG00
000d:00h:10m:43s:75 SIPUA004 OpenVoiceChan
000d:00h:10m:43s:75 SIPUA004 Open RTP 22208 <-> 239.1.1.4:22208
000d:00h:10m:43s:75 SIPUA004 Joined mcast group 239.1.1.4:22208
000d:00h:10m:43s:75 SIPUA004 Interface BRG00
000d:00h:11m:16s:75 SIPUA002 start mCallTimer
```

"<ctrl>+e" to break out of "trace"

#### **BASICS Multicast configuration settings from factory default**

Items in **BLUE** are important

\*\*\*\*\*

| **** GENERAL SETUP *<br>******                                                                                                    | * * *                                                                                               |                                                            |                                                  |  |  |  |  |  |  |
|----------------------------------------------------------------------------------------------------|----------------------------------------------------------------------------------------------------|------------------------------------------------------------|--------------------------------------------------|--|--|--|--|--|--|
| [ .                                                                                                    | ADVANCED CONFIG / SY                                                                                | STEM OPTIONS / SYSTEM                                      | 4 ]                                              |  |  |  |  |  |  |
| NODE NAME                                                                                                    | : Nodel                                                                                             | NODE ID                                                    | : 1                                              |  |  |  |  |  |  |
| CONFIGURATION BY REMOTE : Enabled                                                                                                    |                                                                                                    |                                                            |                                                  |  |  |  |  |  |  |
| REMOTE MGMT ENCRYPT                                                                                                    | KEY :                                                                                               |                                                            |                                                  |  |  |  |  |  |  |
| COUNTRY<br>PROGRESS TONES<br>CONNECTION TIMEOUT<br>RECEIVE READY FILTE<br>DATA CHANNEL ACTIVA<br>DATA CHANNEL FLAG<br>TIE-LINE ACTIVATION | : US<br>: Country<br>: 10 seconds<br>R : 1 seconds<br>TION : Auto<br>: Always On<br>: Voice Detect: | ACTIVITY TIMEOU<br>TRIB RETRY DELA<br>BACKUP TIMER<br>Auto | F : 30 seconds<br>Z : 10 seconds<br>: 40 seconds |  |  |  |  |  |  |
| ASYNC BUFFER SIZE<br>JITTER TOLERANCE<br>LED BRIGHTNESS                                                                                   | : 32 buffers<br>: 0 ms<br>: 128                                                                     | FALLBACK TIMER                                             | : 40 seconds                                     |  |  |  |  |  |  |
|                                                                                                    | [ ADVANCED CONF                                                                                     | IG / CLOCKING ]                                            |                                                  |  |  |  |  |  |  |
|                                                                                                    | PRIMARY                                                                                             | BACKUP                                                     | TERTIARY                                         |  |  |  |  |  |  |
| GC1 SOURCE TYPE                                                                                                    | : Internal                                                                                          | Internal                                                   | Internal                                         |  |  |  |  |  |  |
| SOURCE CLOCK                                                                                                    | : -                                                                                                 | -                                                          | -                                                |  |  |  |  |  |  |
| ETHERNET MODE                                                                                                    | [ ADVANCED CONFIG<br>: AUTONEGOTIATE                                                                | / IP / NETWORK ]                                           |                                                  |  |  |  |  |  |  |
| UPLINK<br>CHANNEL<br>IP ADDRESS<br>IP ADDRESS MASK<br>DEFAULT GATEWAY<br>MTU                                                              | : UPLNK<br>: 172.016.202.122<br>: 255.255.255.000<br>: 172.016.202.001<br>: 1514                    |                                                            |                                                  |  |  |  |  |  |  |
| DNS SERVER<br>PRIMARY                                                                                                    | : 000.000.000.000                                                                                   | SECONDARY                                                  | : 000.000.000.000                                |  |  |  |  |  |  |
| SNTP<br>PRIMARY SERVER<br>SECONDARY SERVER<br>RETRY TIME                                                                                  | : <b>DISABLED</b><br>: ntp.vocality.com<br>: pool.ntp.org<br>: 60 secs                              | UPDATE TIME                                                | : 86400 secs                                     |  |  |  |  |  |  |
|                                                                                                    |                                                                                                    |                                                            |                                                  |  |  |  |  |  |  |

PASSTHROUGH ENABLED : Yes

| [ ADVANCE                               | D CONFIG / I  | P / ACCESS TABLE ]          |         |
|-----------------------------------------|---------------|-----------------------------|---------|
| Description Type Peer                   | I             | Mask Port                   | Service |
| (New Entry) Address 000.                | 000.000.000 ( | 000.000.000.000 -           | Any     |
| * * * * * * * * * * * * * * * * * * * * |               |                             |         |
| **** MULTICAST SETUP ****               |               |                             |         |
| *************************************** |               |                             |         |
| [ ADVANCED CO                           | NFIG / SIP /  | SIP GATEWAY / SYSTEM ]      |         |
| MODE :                                  | Gateway       |                             |         |
| FULLY QUALIFIED DOMAIN NAME :           |               |                             |         |
| SIP TRANSPORT :                         | UDP           |                             |         |
| RE-REGISTRATION INTERVAL :              | 300 seconds   |                             |         |
| PROTOCOL LOGGING :                      | Disabled      |                             |         |
| TCD Interval -multiple of 5:            | E gogorda     |                             |         |
| TIMEOUT CONNECTION ON RTCP :            | Disabled      |                             |         |
| SRC ADDRESS OVERRIDE :                  | -             |                             |         |
| IP TOS :                                | 0             |                             |         |
| STUN SERVER ADDRESS :                   |               |                             |         |
| STUN SERVER PORT :                      | 3478          |                             |         |
| RTP/STUN KEEPALIVE :                    | Disabled      |                             |         |
| [ ADVANCED CONFIG                       | / SIP / SIP   | GATEWAY / CHANNEL DETAILS ] |         |
| THANNEL TO FOIT                         | COMMON        | STD BYDASS . Enchlad        |         |
| DESTINATION :                           | N/A           | STI DIFASS · ENDITED        |         |
| IP TOS                                  | b8            |                             |         |
| ALGORITHM :                             | G.729 8K      | RESERVED BW : 8000          |         |
| SILENCE SUPPRESSION :                   | Off           |                             |         |
| RTP INACTIVITY THRESHOLD :              | 0             |                             |         |
| RTP TX REMOTE ADDR :                    | N/A           |                             |         |
| RTP TX REMOTE PORT :                    | N/A           |                             |         |
| RTP TX LOCAL PORT :                     | N/A           |                             |         |
| RTP RX ADDR :                           | N/A           |                             |         |
| RTP RX LOCAL PORT :                     | N/A           |                             |         |
| [ ADVANCED CONFIG                       | / SIP / SIP   | GATEWAY / CHANNEL DETAILS ] |         |
| CHANNEL TO EDIT :                       | SG:1          | SIP BYPASS : Enabled        |         |
| DESTINATION :                           | 1:0:1         |                             |         |
| IP TOS :                                | b8            |                             |         |
| ALGORITHM :                             | G.729 8K      | RESERVED BW : 8000          |         |
| SILENCE SUPPRESSION :                   | OII           |                             |         |
| CIP INACIIVIII IHRESHOLD ·              | 239 001 001   | 0.01                        |         |
| TP TX REMOTE PORT                       | 22202         |                             |         |
| RTP TX LOCAL PORT :                     | 22202         |                             |         |
| RTP RX ADDR :                           | 000.000.000   | .000                        |         |
| TP RX LOCAL PORT :                      | 0             |                             |         |
| ADVANCED CONFIG                         | / SIP / STP   | GATEWAY / CHANNEL DETATLS   |         |
|                                         |               |                             |         |
| CHANNEL TO EDIT :                       | 5G:2<br>1.0.2 | SIF BIPASS : Enabled        |         |
| P TOS                                   | <br>b8        |                             |         |
| ALGORITHM :                             | G.729 8K      | RESERVED BW : 8000          |         |
| SILENCE SUPPRESSION :                   | Off           |                             |         |
| RTP INACTIVITY THRESHOLD :              | 0             |                             |         |
| RTP TX REMOTE ADDR :                    | 239.001.001   | .002                        |         |
| RTP TX REMOTE PORT :                    | 22204         |                             |         |
| RTP TX LOCAL PORT :                     | 22204         |                             |         |
| TP RX ADDR :                            | 000.000.000   | .000                        |         |
| CIP RX LUCAL PORT :                     | U             |                             |         |
| [ ADVANCED CONFIG                       | / SIP / SIP   | GATEWAY / CHANNEL DETAILS ] |         |
| CHANNEL TO EDIT :                       | SG:3          | SIP BYPASS : Enabled        |         |
| ESTINATION :                            | 1:0:3         |                             |         |
| P TOS :                                 | b8            |                             |         |
| ALGORITHM :                             | G.729 8K      | RESERVED BW : 8000          |         |
| JILENCE SUPPRESSION :                   | UII<br>0      |                             |         |
| TP TX REMOTE ADDR                       | 239,001 001   | .003                        |         |
| RTP TX REMOTE PORT :                    | 22206         |                             |         |

| RTP | ТΧ | LOCAL | PORT | : | 22206           |
|-----|----|-------|------|---|-----------------|
| RTP | RX | ADDR  |      | : | 000.000.000.000 |
| RTP | RX | LOCAL | PORT | : | 0               |

#### -----[ ADVANCED CONFIG / SIP / SIP GATEWAY / CHANNEL DETAILS ]-----

| CHANNEL TO EDIT          | : | SG:4 SIP BYPASS : Enabled   |
|--------------------------|---|-----------------------------|
| DESTINATION              | : | 1:0:4                       |
| IP TOS                   | : | b8                          |
| ALGORITHM                | : | G.729 8K RESERVED BW : 8000 |
| SILENCE SUPPRESSION      | : | Off                         |
| RTP INACTIVITY THRESHOLD | : | 0                           |
| RTP TX REMOTE ADDR       | : | 239.001.001.004             |
| RTP TX REMOTE PORT       | : | 22208                       |
| RTP TX LOCAL PORT        | : | 22208                       |
| RTP RX ADDR              | : | 000.000.000.000             |
| RTP RX LOCAL PORT        | : | 0                           |

\*\*\*\*\*

\*\*\*\* ANALOG SETUP \*\*\*\* \*\*\*\*\*\*\*\*\*\*\*\*\*\*\*\*\*\*\*\*\*\*\*\*

------[ ADVANCED CONFIG / ANALOGUE VOICE / ANALOGUE PORTS ]------

|      | Clk | Op   | IF       |           | Silence  | Resvd | Ga  | in  |             |
|------|-----|------|----------|-----------|----------|-------|-----|-----|-------------|
| Chan | Ref | Mode | Туре     | Algorithm | Suppress | BW    | In  | Out | Destination |
| 0:1  | GC1 | DTMF | Tie-Line | G.729A 8K | OFF      | 8000  | 0dB | 0dB | 1:SG:1      |
| 0:2  | "   | DTMF | Tie-Line | G.729A 8K | OFF      | 8000  | 0dB | 0dB | 1:SG:2      |
| 0:3  | "   | DTMF | Tie-Line | G.729A 8K | OFF      | 8000  | 0dB | 0dB | 1:SG:3      |
| 0:4  | "   | DTMF | Tie-Line | G.729A 8K | OFF      | 8000  | 0dB | 0dB | 1:SG:4      |

#### Additional troubleshooting notes.

## HOW TO RESTART 'WAVE MEDIA SERVER' SERVICE

Open Services.msc (Start -> Run -> 'services.msc') or select 'Services' shortcut on desktop.

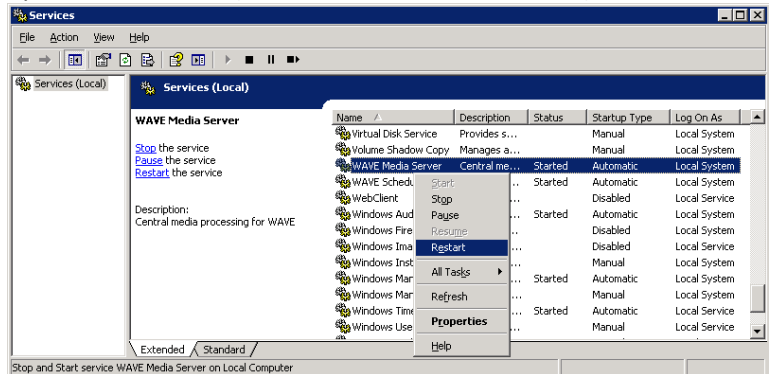

# HOW TO CHANGE IP ADDRESS

1. Login to host OS. Reference first page for login information.

Start -> Settings -> Network Connections -> External -> Properties -> Internet Protocol (TCP/IP)

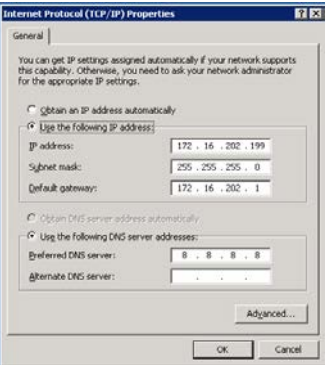

2. Change WAVE Media Server Network binding address and 'Commit'.

# http://<new\_ip\_address>/wave

Media Servers -> Media Servers -> <hostname> -> Network Binding Addresses

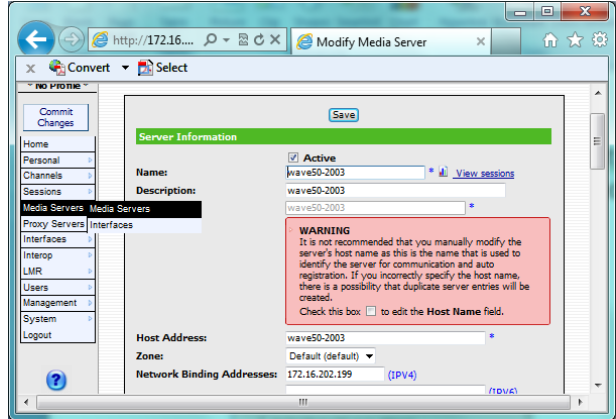

3. Restart 'WAVE Media Server Service' (see above)